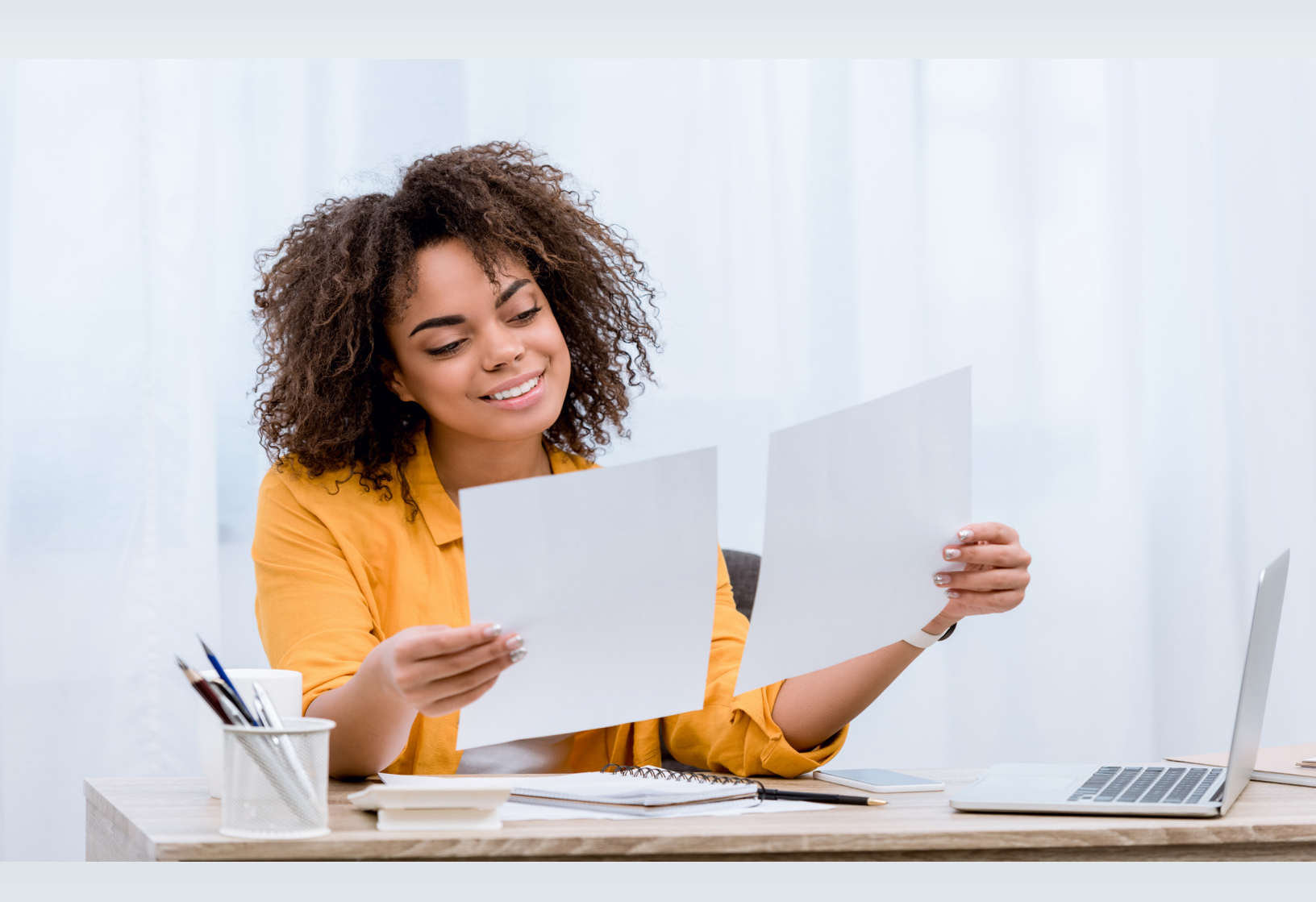

# **Enroll or Register with Texas Medicaid** Creating an Account for Enrollment Reasons Only

This document is produced by TMHP Training Services. Contents are current as of the time of publishing and are subject to change. Providers should always refer to the TMHP website for current and authoritative information.

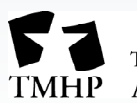

TEXAS MEDICAID & HEALTHCARE PARTNERSHIP A STATE MEDICAID CONTRACTOR

## Introduction

This guide walks you through creating an online account with the Texas Medicaid & Healthcare Partnership (TMHP). It is meant for Individual Transportation Participants (ITPs), Vendor Drug Program (VDP), and others.

It takes just a few easy steps to create a TMHP account, and the only personal information you will need to provide is your:

- First Name
- Last Name
- Telephone Number
- Email Address

After you create an account, you will be able to access the Provider Enrollment and Management System (PEMS) for enrollment or registration.

### How to Create an Online Account with TMHP

- 1) There are two ways to create a new account. You can either:
  - a) Go to <u>https://secure.tmhp.com/AccountActivation/</u>, or click <u>this link</u> to open the TMHP Account Activation webpage. Skip to <u>step 4</u> if you use the link.
  - b) Go to <u>tmhp.com</u> and click **My Account**. If the Disclaimer screen appears before you see this web page, scroll to the bottom of the page. Click **I Accept** to continue to the web page. If you click **I Do Not Accept**, you will not be able to go to the webpage.

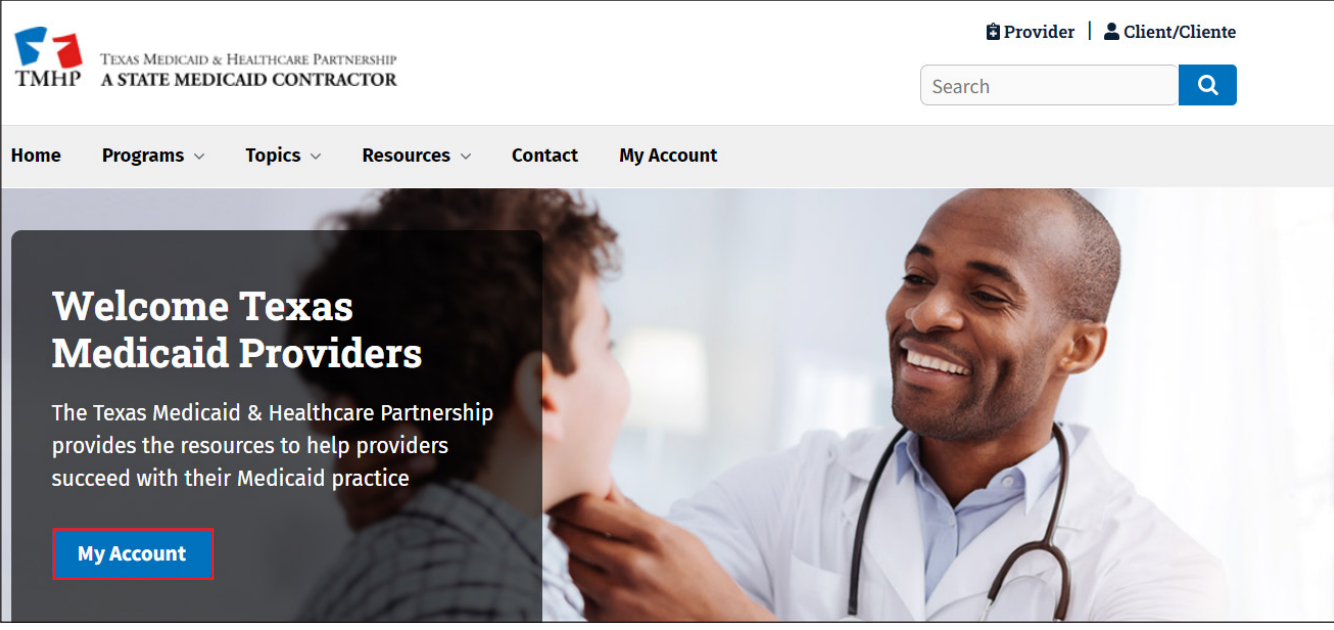

2) Click **Cancel** on the "Sign in" window.

| Sign in      |             |         |        |
|--------------|-------------|---------|--------|
| https://secu | re.tmhp.com |         |        |
| Username     |             |         |        |
| Password     |             |         |        |
|              |             | Sign in | Cancel |

### 3) Click Activate My Account. Then click Go.

| Forgot Password | Enroll as a Texas Medicaid<br>Provider/Vendor | Activate My Account |
|-----------------|-----------------------------------------------|---------------------|
| Try Again       | Contact Us                                    |                     |
|                 |                                               | Go                  |

 If the Disclaimer screen appears before you see this web page, scroll to the bottom of the page. Click I Accept to continue to the web page. If you click I Do Not Accept, you will not be able to go to the webpage.

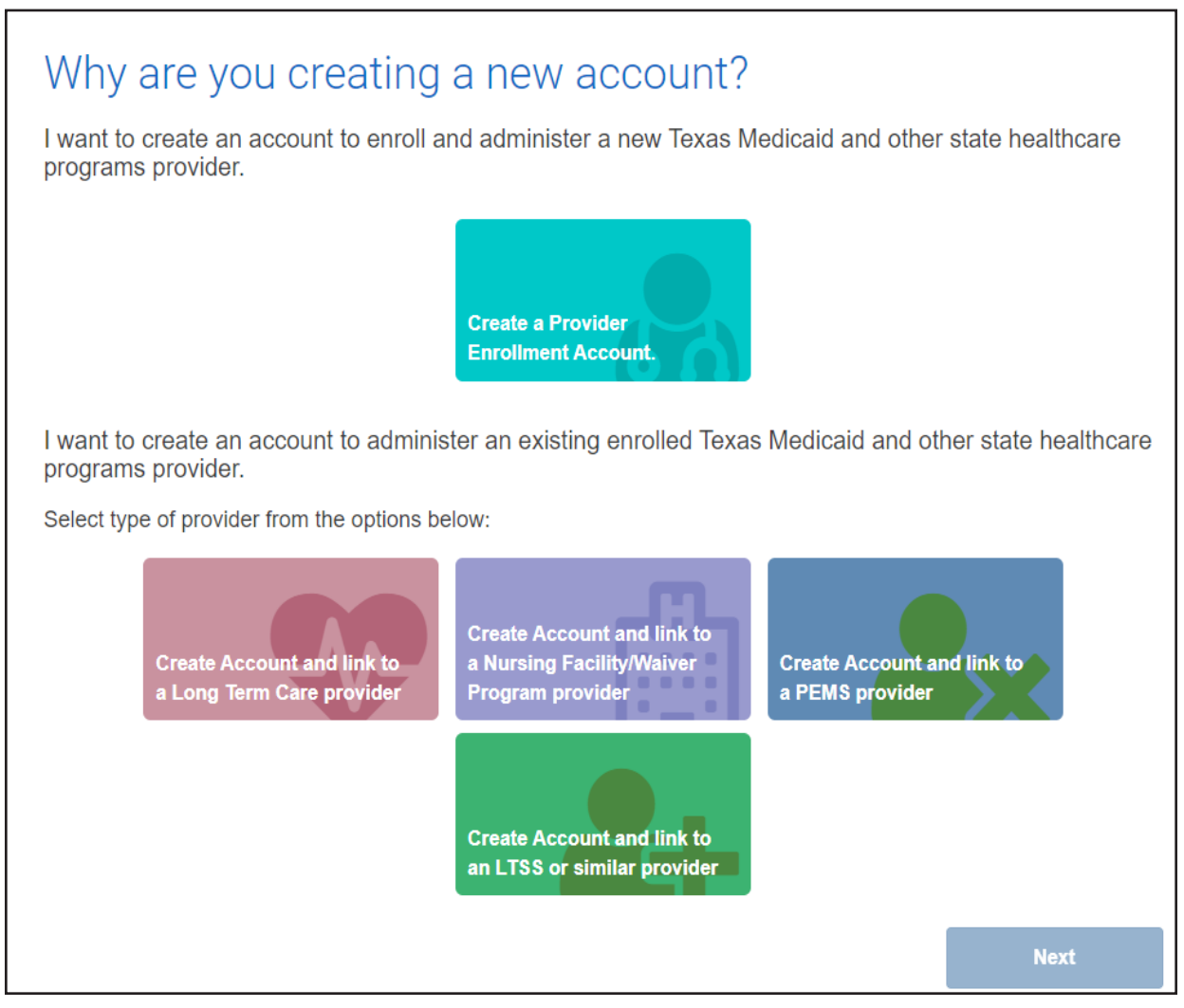

5) Click Create a Provider Enrollment Account.

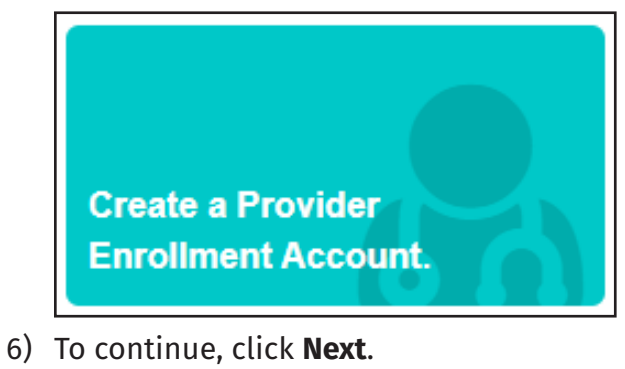

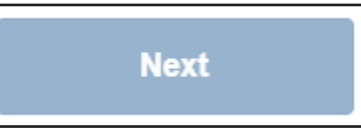

7) The Create New Account page opens. A red dot means that you must fill in information for the corresponding box. This is required to create an account. Click in each box to add the requested information.

| •User Name<br>Must be a different than your EDI Submitter ID                                                                                                    |                                                                                                    | 6-20 characters(no spaces or special characters)                                                                                                    |
|----------------------------------------------------------------------------------------------------|----------------------------------------------------------------------------------------------------|----------------------------------------------------------------------------------------------------|
| • First Name                                                                                                    |                                                                                                    | (no special characters)                                                                                                    |
| *Last Name                                                                                                    |                                                                                                    | (no special characters)                                                                                                    |
| *Business Telephone                                                                                                    |                                                                                                    | 3006-3006-3000                                                                                                    |
| Email                                                                                                    |                                                                                                    | To ensure delivery to your inbox please add<br>donotreply@tmhp.com to your address book today                                                                                              |
| Confirm Email                                                                                                    |                                                                                                    | Retype email address. Do not copy and paste                                                                                                    |
| Password                                                                                                    |                                                                                                    | 8-20 characters(no spaces)                                                                                                    |
| Confirm Password                                                                                                    |                                                                                                    | Retype password. Do not copy and paste                                                                                                    |
| Terms of Use<br>By accepting the terms of use, you will be allow                                                                                                    | ed access to programs, reports, and information p<br>ed persons in lawful possession of a password pro                                                                                                    | rotected by federal and state law contained in<br>wided by TMHP to provide such passwords                                                                                                  |
| the secure portion of this website. Only authoriz<br>may enter and access the secure portion of this<br>Once you have accepted the terms of use, you v<br>the right at any time to change or modify the terr                                                                                                    | website. The use of this website is subject to the t<br>will not be asked to accept such terms again wher<br>ms of use which will be posted on this website. An                                                                                                    | you access the site another time. TMHP has<br>y use of the website by you after modified                                                                                                   |
| the secure portion of this website. Only authoriz<br>may enter and access the secure portion of this<br>Once you have accepted the terms of use, you ve<br>the right at any time to change or modify the terr<br>terms have been posted will be deemed to cons<br>discontinue any aspect or feature of this website<br>monitor your use and access of this site. | website. The use of this website is subject to the t<br>will not be asked to accept such terms again when<br>ms of use which will be posted on this website. An<br>titute acceptance by you of the modified terms. Th<br>e and to terminate any users access to the website | you access the site another time. TMHP has<br>y use of the website by you after modified<br>IHP has the right at any time to change or<br>. TMHP has the right, but not the obligation, to |

a) Here is an example showing where you will put each piece of information:

| Create New Account                                           |                                  |                                                                                               |  |  |  |
|--------------------------------------------------------------|----------------------------------|-----------------------------------------------------------------------------------------------|--|--|--|
| *User Name<br>Must be a different than your EDI Submitter ID | Add your User Name here          | 8-20 characters(no spaces or special characters)                                              |  |  |  |
| *First Name                                                  | Add your First Name here         | (no special characters)                                                                       |  |  |  |
| *Last Name                                                   | Add your Last Name here          | (no special characters)                                                                       |  |  |  |
| *Business Telephone                                          | Add a Business<br>Telephone here | 1001-1001-0001                                                                                |  |  |  |
| *Email                                                       | Add your Email address here      | To ensure delivery to your inbox please add<br>donotreply@tmhp.com to your address book today |  |  |  |
| *Confirm Email                                               | Add the same Email address here  | Retype email address. Do not copy and paste                                                   |  |  |  |
| *Password                                                    | Enter your Password here         | 8-20 characters(no spaces)                                                                    |  |  |  |
| *Confirm Password                                            | Enter the same Password here     | Retype password. Do not copy and paste                                                        |  |  |  |

If you need help with any of these fields, below are some tips:

**User Name** — The user name is the name you will use to access your TMHP online account. It must be between 6 and 20 letters and numbers. Try to use a combination of letters and numbers. If you try to create an account with a user name that someone else is already using, you will not be allowed to use that user name.

**First Name** — This should be the name you use on professional forms, not a nickname. For example, if you go by "Jake" but your birth name is "Jacob," then you would use "Jacob."

**Last Name** — This is the last name you normally use. If you have more than one name as part of your last name, do not use dashes. For example, if your last name is Johnson-Smith, you would use "Johnson Smith."

**Business Telephone** — This should be the telephone number that is easiest to reach you at. Use dashes when typing it in the box. For example, use "111-111-1111."

**Email** — This should be the email address you most frequently use. Any email service is acceptable, whether you use Gmail, AOL, Yahoo, Hotmail, or an other service. Make sure to type your email address accurately, and include the full email address. For example, if your email address is abc123@gmail.com, you must include the @gmail.com.

**Confirm Email** — Type the same email address again. Do not copy and paste from the Email box. **Password** — This is the unique password that you will use along with your user name to access your TMHP account. It must be between 8 and 20 letters, numbers, or symbols (no spaces). Make sure it is unique.

- Do not use your user name as your password.
- Do not use your birthday as your password.
- Do not use other private information, such a debit card PIN number.

- Do not use the word "password" as part of your password.
  Confirm Password In this box, enter the password you just created again. This is to make sure you're using the right password to log in to your TMHP account.
- 8) After you have completed filling out each of these fields, click the box next to the phrase "*I agree to these terms*."

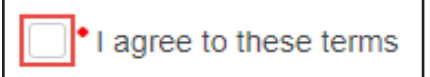

- If you cannot click the box, scroll all the way down in the "General Terms and Conditions" box.
- 9) Next, click the white box next to the phrase "*I'm not a robot*" inside the black box.

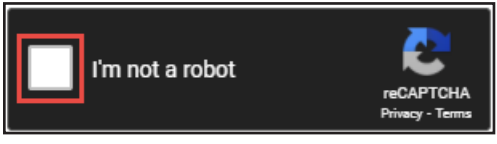

10) After you click the "I agree to these terms" and "I'm not a robot," click the Submit button.

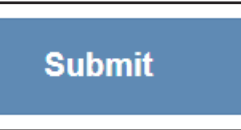

11) If all your information is accepted, you will see a success message.

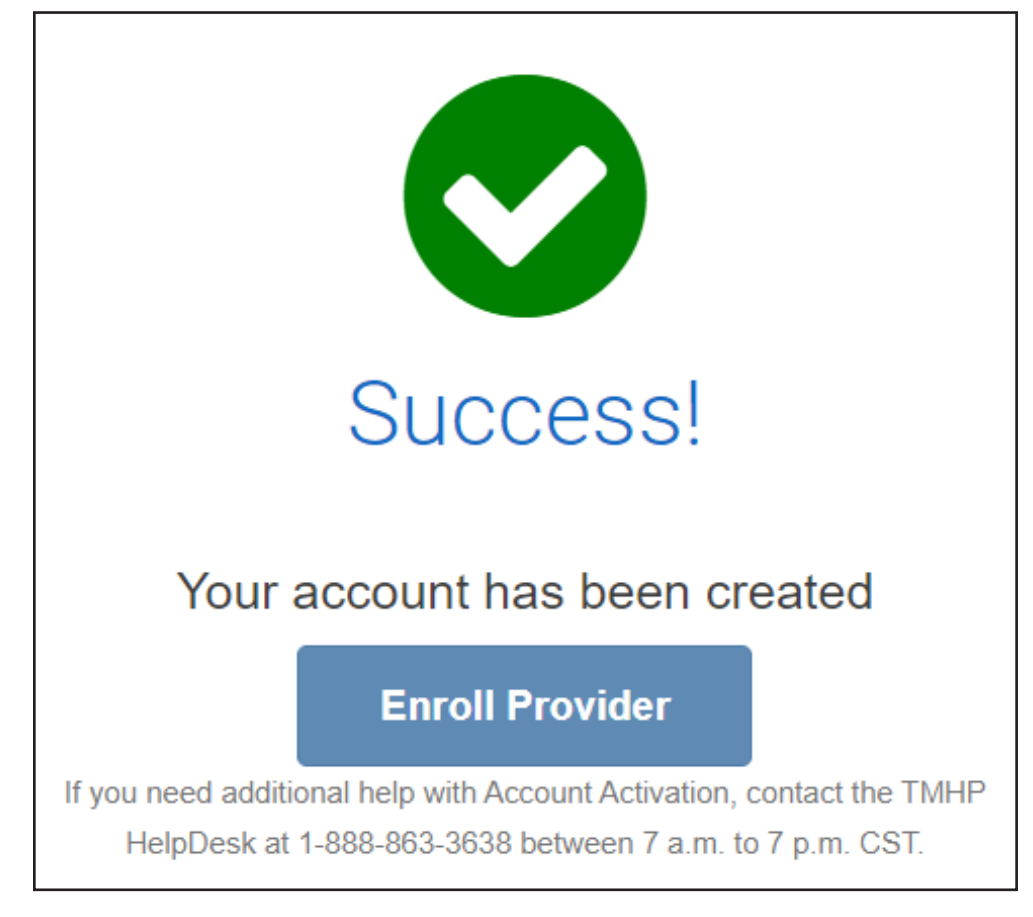

- 12) Log in to the email address you used to create your TMHP account. After a few moments, you will receive three emails from TMHP about your account. They will be from the name DONOTREPLY and the from the email address DONOTREPLY@tmhp.com. They will have these subject lines:
  - I. **TMHP website Account Information** Tells you that your account was created successfully, and shows your account user name.
  - II. New permissions on TMHP.com Tells you what you can access on tmhp.com.
  - III. New Administrator on TMHP.com Tells you that you are the new administrator (the account owner), and shows you your contact information.
    Note: If you have not received these confirmation emails after 15 minutes and after checking your junk mail, call the TMHP Help Desk at 888-863-3638 from 7:00 a.m. to 7:00 p.m., Central Standard Time (CST), Monday through Friday.
- 13) Now that your account has been created, go to <u>tmhp.com</u> and click **My Account**.

If the Disclaimer screen appears before you see this webpage, scroll to the bottom of the page. Click **I Accept** to continue to the web page. If you click **I Do Not Accept**, you will not be able to go to the web page.

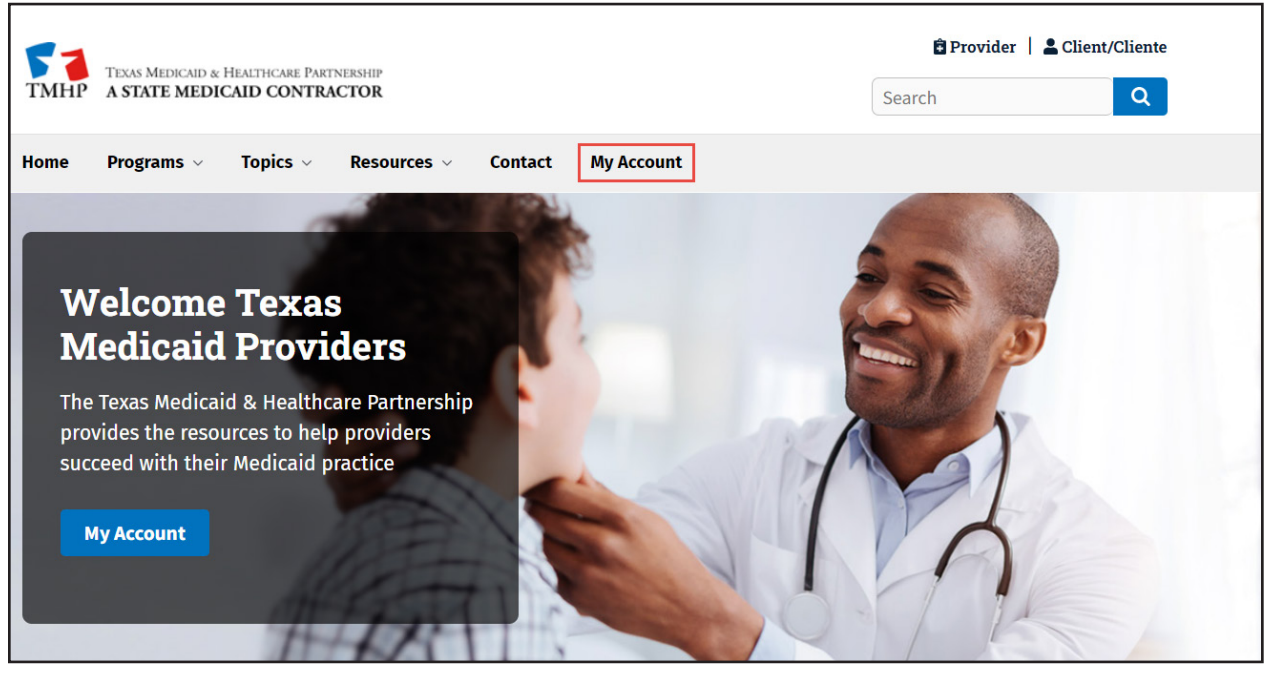

14) Enter the user name and password you created in the steps above, and then click **Sign in**. This logs you into your TMHP account.

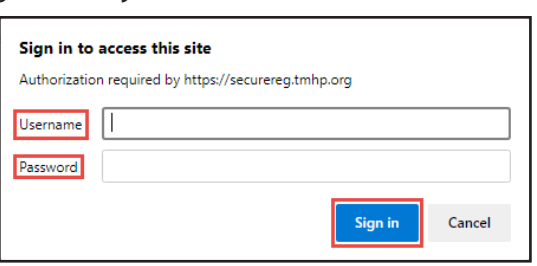

#### 15) After you log in, you will have a few options.

| Manag    | Provider Accounts                                                                                                    |    |
|----------|----------------------------------------------------------------------------------------------------|----|
| Admin    | <u>er a Provider Identifier</u>                                                                                                    |    |
| Becom    | a Provider Administrator for a Provider Identifier (authorization required).                                                                                                    |    |
| Open t   |                                                                                                    |    |
| Provid   | Enrollment and Management System                                                                                                    |    |
| Enroll   | provider and manage provider enrollment information                                                                                                    |    |
|          |                                                                                                    |    |
| Other    | ervices                                                                                                    |    |
| Messa    | <u>Dashboard</u>                                                                                                    |    |
|          |                                                                                                    |    |
| Accou    | Settings                                                                                                    |    |
| My Pro   |                                                                                                    |    |
| Modify   | our profile information.                                                                                                    |    |
| Chang    | <u>assword</u>                                                                                                    |    |
| Chang    | /our account password. It is recommended that you do this every 30 days.                                                                                                    |    |
| Halp     |                                                                                                    |    |
| - neip - | - Committe Fachana and Tarining Childre Fffently, May 26, 2005, TMUD hashers and down any "he                                                                                                    |    |
| feature  | m Security Ennancement Training Guide: Effective May 26, 2005, TMHP implemented new security<br>on TMHP com. A training guide has been developed by TMHP to assist providers during the initial security. |    |
| setup o  | administrators, users, and permission levels for access to Protected Health Information (PHI). Providers c                                                                                                | an |
| 200000   | e training guide in an Adobe® Portable Document Format (PDF) at TMHP com Security Training Guide                                                                                                    |    |

- **Provider Enrollment and Management System** Takes you to the Provider Enrollment and Management System, or PEMS, where you can enroll or register with TMHP.
- **Message Dashboard** Where you will receive communications from TMHP, such as any issues with enrollment or registration information you've provided.
- **My Profile** Where you can update your account information, including name, telephone, and email.
- **Change Password** Where you can create a new password. This is recommended once a month.
- 16) Click a link on the My Account page to open the option.